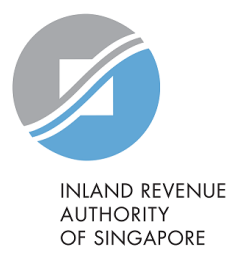

# User Guide

Appeal Penalty Waiver (Corporate Tax)

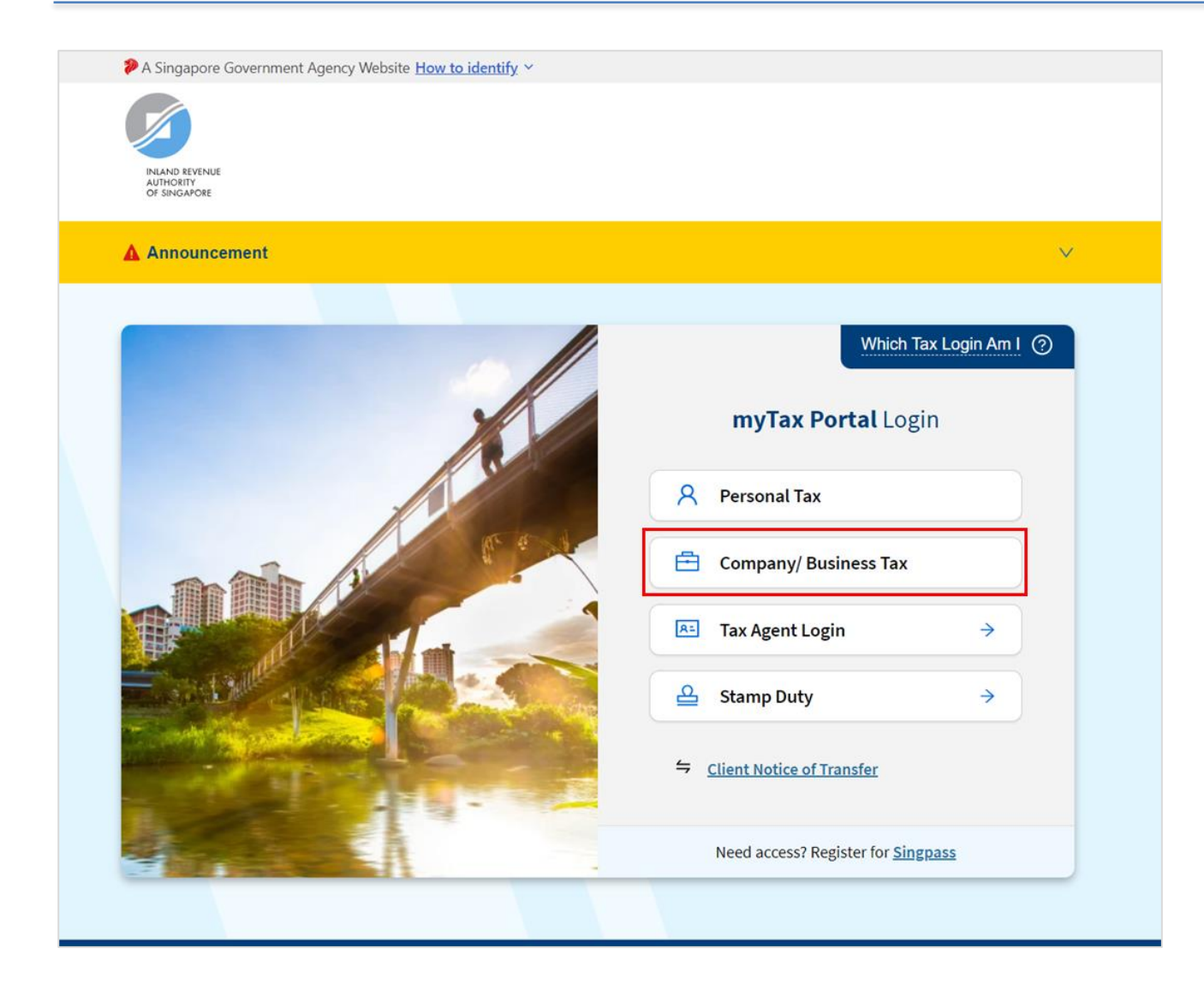

1. At *myTax* Portal login page, select the relevant type of Login.

"**Company/ Business Tax**" if you are logging in on behalf of your company or business. For steps on logging in to myTax Portal, you can refer to <u>Guide on</u> How to Log In to myTax Portal.

#### <u>Note</u>

Please ensure that you have been duly authorised by the company or business with **Corppass** > **Corporate Tax (Filing and Applications)** or **Corporate Tax** (Filing and Applications) and **Corporate Tax (Payment)** before making the appeal.

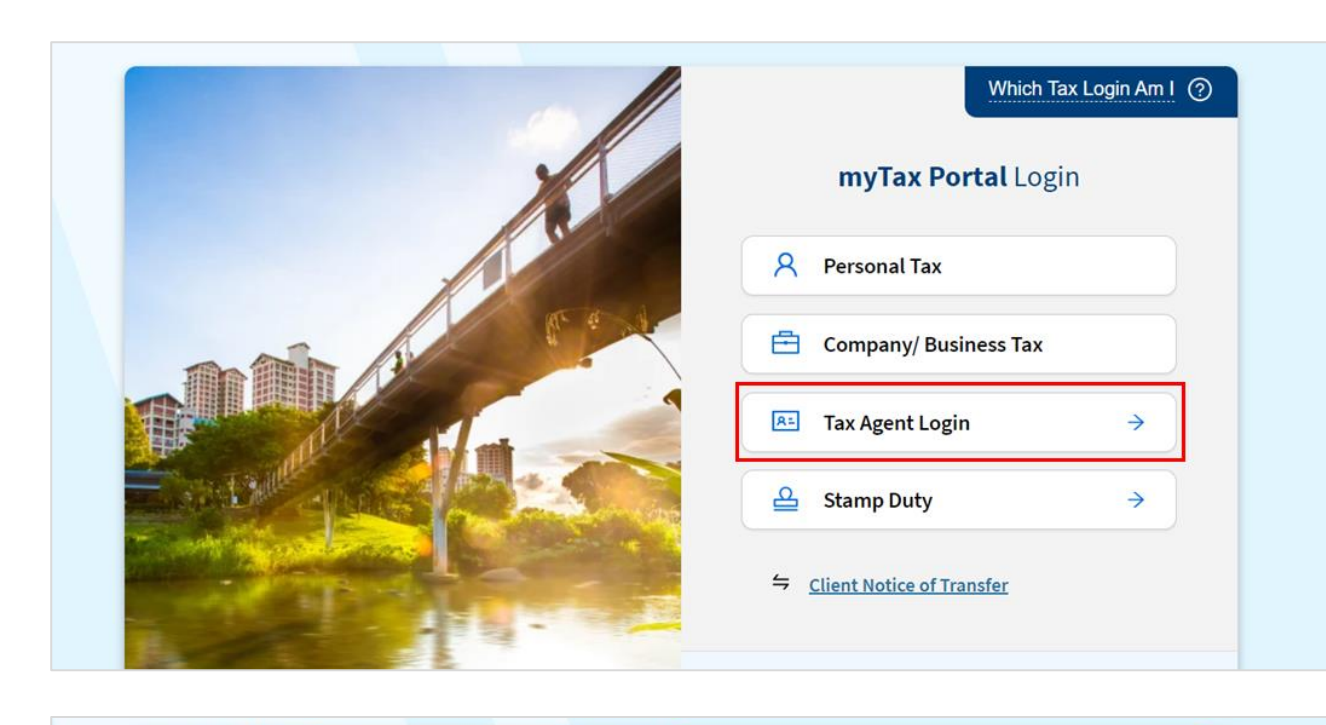

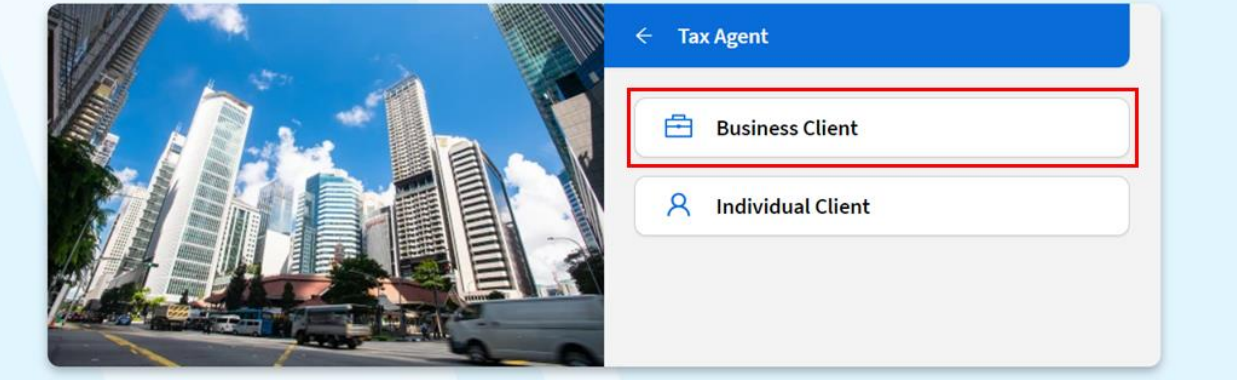

"Tax Agent Login → Business Client" if you are logging in on behalf of your client. For steps on logging in to myTax Portal, you can refer to <u>Guide on</u> How to Log In to myTax Portal.

## <u>Note</u>

Please ensure that you have been duly authorised by the company or business with **Corppass** > **Corporate Tax (Filing and Applications)** or **Corporate Tax** (Filing and Applications) and **Corporate Tax (Payment)** before making the appeal.

## After logging in with Singpass

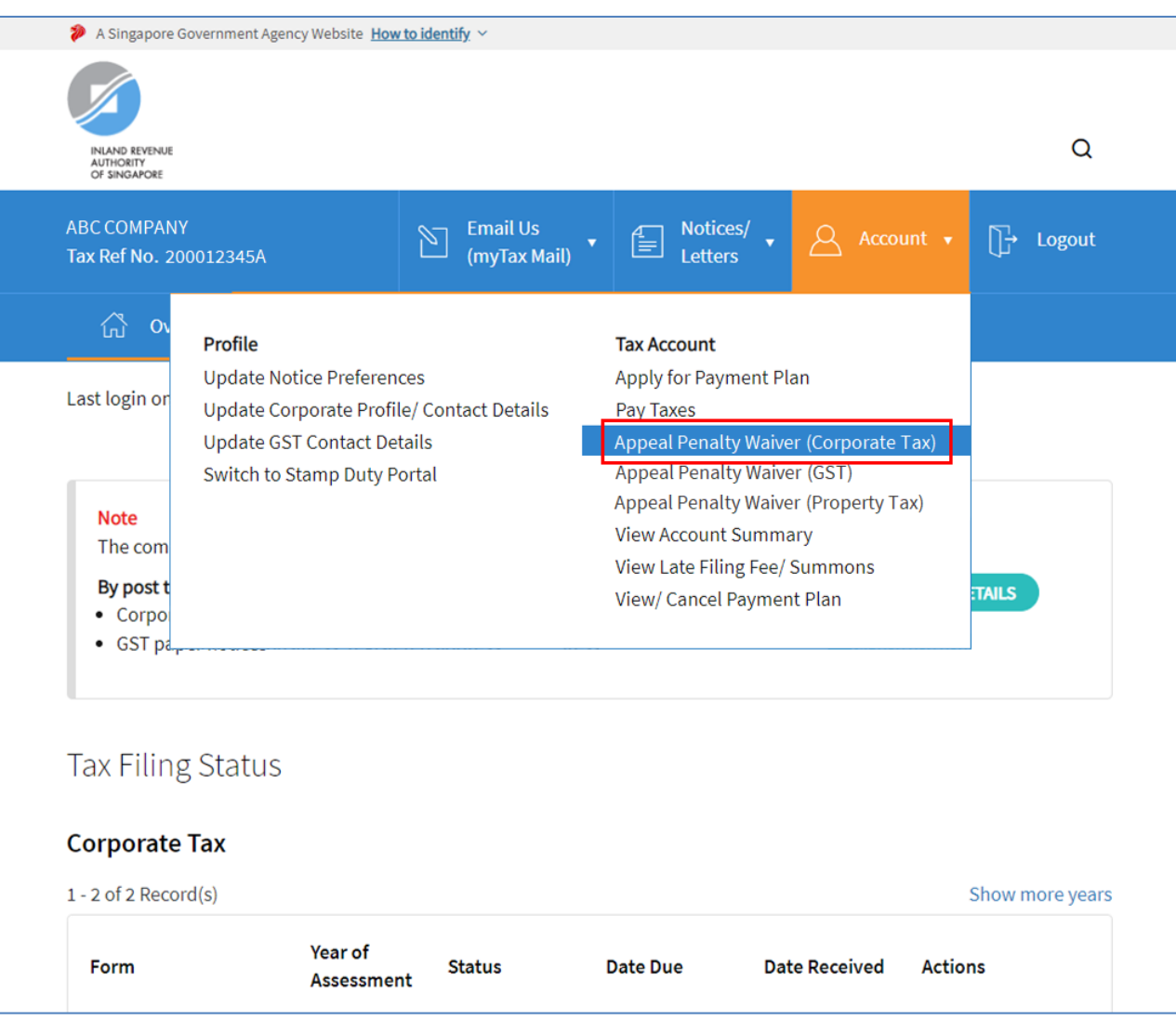

Step No. Action

 At "Overview" page, click on "Account" dropdown list and select "Appeal Penalty Waiver (Corporate Tax)".

Click on the link below for the step-by-step guide to:

- <u>Appeal for Waiver of</u> <u>Composition Amount</u>
- <u>Appeal for Waiver of Late</u>
   <u>Payment Penalty</u>

# APPEAL FOR WAIVER OF COMPOSITION AMOUNT

| INLAND REVENUE<br>of SINGAPORE<br>BC COMPANY<br>x Ref No. 200012345A |             | Email Us<br>(myTax Mail) | A Notices/<br>E Letters ▼            | Account 🗸      | Logout |
|----------------------------------------------------------------------|-------------|--------------------------|--------------------------------------|----------------|--------|
| ි Overview Corp                                                      | orate Tax 🔻 | Employers 🔻              | More 🗸                               |                |        |
| I. Select Nature of Request                                          |             |                          | 2. Enter Details                     | <u>)</u> _3. I | Result |
| 1. Select Nature of Request                                          | a Nat       | ure of Request *         | 2. Enter Details                     | <b>)</b> 3. 1  | Result |
| 1. Select Nature of Request         Tax Type *         CORPORATE TAX | a. Nat      | ture of Request *        | 2. Enter Details<br>b.<br>UNT WAIVER | 3. 1           | Result |

| Step No. | Action                                                                                                    |
|----------|----------------------------------------------------------------------------------------------------|
| 1.       | At " <b>Select Nature of Request</b> "<br>page,                                                                                                    |
| a.       | Select " <b>CORPORATE TAX</b> " from the " <b>Tax Type</b> " dropdown list.                                                                                                    |
| b.       | Select "COMPOSITION<br>AMOUNT WAIVER" from<br>"Nature of Request" dropdown<br>list.                                                                                                    |
| c.       | Click on " <b>PROCEED</b> " button.<br><u>Note</u><br>Please ensure that you have been<br>duly authorised by the company<br>or business with <b>Corppass &gt;</b><br><b>Corporate Tax (Filing and</b><br><b>Applications)</b> or <b>Corporate Tax</b><br>( <b>Payment</b> ) before making the<br>appeal. |

c.

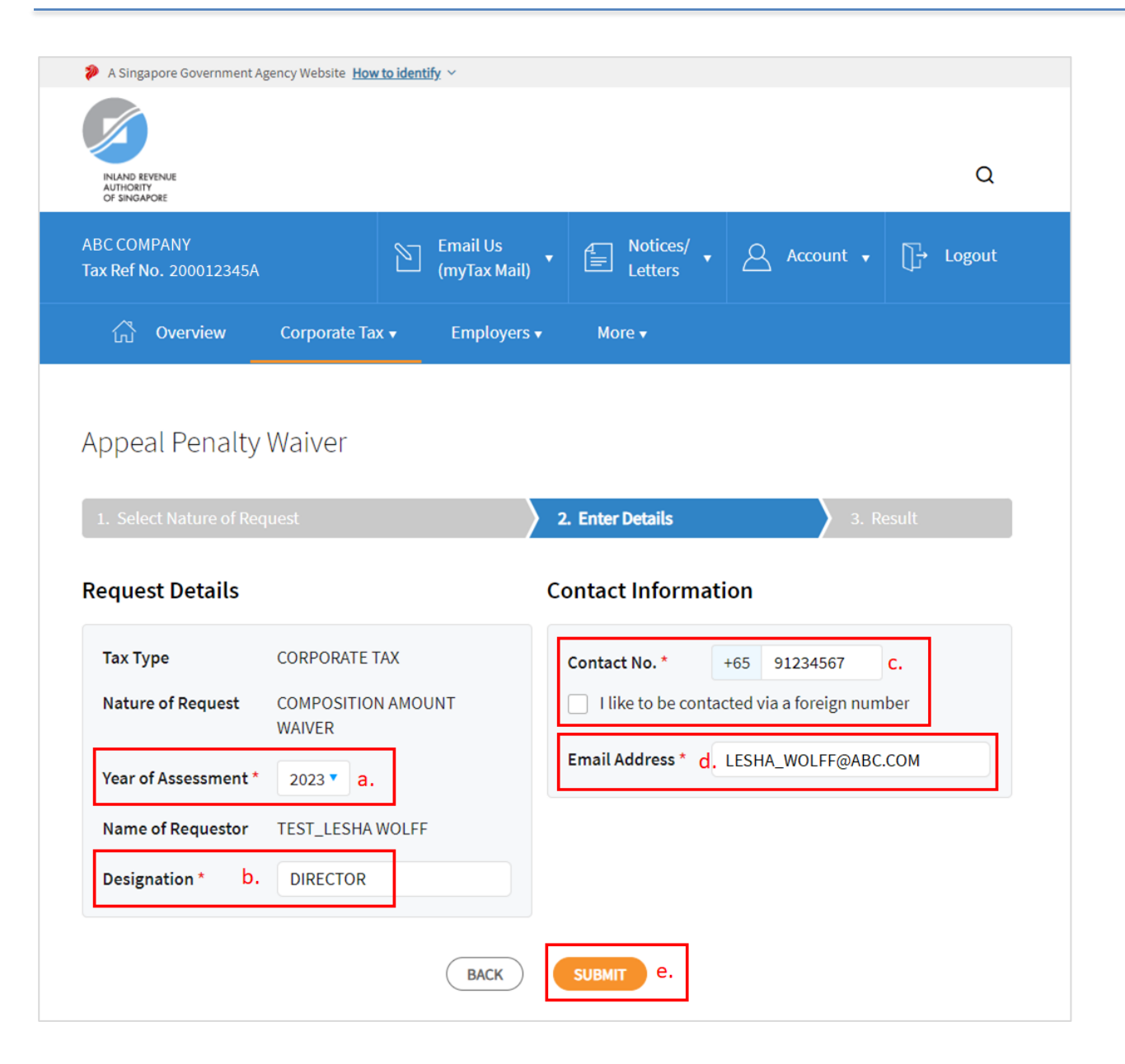

| Step No. | Action                                                                                                    |
|----------|----------------------------------------------------------------------------------------------------|
| 2.       | At the " <b>Enter Details</b> " page,<br>please provide the following<br>information:                                                                                           |
| a.       | Select the " <b>Year of Assessment</b> "<br>from the dropdown list.                                                                                                    |
| b.       | Enter your " <b>Designation</b> "                                                                                                    |
| С.       | Enter your " <b>Contact No.</b> ".                                                                                                    |
|          | If you do not have a local<br>number, click on the checkbox "I<br>like to be contacted via a<br>foreign number" to enter<br>Country Code, Area Code, foreign<br>contact number. |
| d.       | Enter your " <b>Email Address</b> ".                                                                                                    |
| e.       | Click on "SUBMIT" button.                                                                                                    |
|          | Note                                                                                                    |

Appeal for waiver of composition amount for current Year of Assessment will only be available after 30 November.

| A Singapore Government Agency We | bsite How to identify 🗵          |                        |                     |   |
|----------------------------------|----------------------------------|------------------------|---------------------|---|
|                                  |                                  |                        |                     |   |
| INLAND REVENUE                   |                                  |                        |                     | Q |
| AUTHORITY<br>OF SINGAPORE        |                                  |                        |                     |   |
|                                  |                                  |                        |                     |   |
|                                  |                                  |                        |                     |   |
|                                  |                                  |                        |                     |   |
| Appeal Penalty Waiv              | /er                              |                        |                     |   |
|                                  |                                  |                        |                     |   |
| 1. Select Nature of Reg          | Confirm                          |                        | 3. Result           |   |
|                                  |                                  |                        |                     |   |
| Request Details                  | o not close the window until you | have received the Resu | ult page.           |   |
| Тах Туре                         | a. CANCEL                        | OK h                   | 67                  |   |
| Nature of Request                |                                  | 5.                     | gn number           |   |
| WAIV                             | ER                               | -                      |                     |   |
| Year of Assessment * 202         | 3 🔻                              | Email Address ^        | LESHA_WOLFF@ABC.COM |   |
| Name of Requestor TEST           | LESHA WOLFF                      |                        |                     |   |
| Designation * DIR                | ECTOR                            |                        |                     |   |
|                                  |                                  |                        |                     |   |
|                                  | BACK                             |                        |                     |   |
|                                  |                                  |                        |                     |   |

| Step No. | Action                                                                                               |
|----------|----------------------------------------------------------------------------------------------------|
| 3.       | Click on                                                                                             |
|          |                                                                                                    |
| а.       | " <b>CANCEL</b> " button to return to the<br>"Enter Details" page if you wish to<br>make amendments. |
|          |                                                                                                    |
| b.       | " <b>OK</b> " button if you confirm the details entered are correct.                                 |

| ြာ Overview            |                                                                                                    |                                                                                                    |                                                                                                    |                                                                                                    |                       |
|------------------------|----------------------------------------------------------------------------------------------------|----------------------------------------------------------------------------------------------------|----------------------------------------------------------------------------------------------------|----------------------------------------------------------------------------------------------------|-----------------------|
|                        | Corporate Tax +                                                                                                    | Employers •                                                                                                    | More •                                                                                                    |                                                                                                    |                       |
|                        |                                                                                                    |                                                                                                    |                                                                                                    |                                                                                                    |                       |
| Appeal Penalty         | Waiver                                                                                                    |                                                                                                    |                                                                                                    | r SA                                                                                                    | VE AS PDF/ PRI        |
| 1. Select Nature of Re | auest                                                                                                    | 2. Enter Details                                                                                                    | 3. Select R                                                                                                    | eason(s)                                                                                                    | 4. Result             |
|                        |                                                                                                    |                                                                                                    |                                                                                                    |                                                                                                    |                       |
| You are appeali        | ng for compos                                                                                                    | ition amount wa                                                                                                    | iver                                                                                                    |                                                                                                    |                       |
| Please provide the re  | ason(s) for your app                                                                                                    | peal.                                                                                                    |                                                                                                    |                                                                                                    |                       |
| Dormant Comparison     | ny                                                                                                    |                                                                                                    |                                                                                                    |                                                                                                    |                       |
| No access to doc       | uments due to inves                                                                                                    | stigation                                                                                                    |                                                                                                    |                                                                                                    |                       |
| Shortage/ Chang        | e of accounting staff                                                                                                    | f                                                                                                    |                                                                                                    |                                                                                                    |                       |
| Company person         | nel/ Tax Agent havir                                                                                                    | ng medical condition                                                                                                    |                                                                                                    |                                                                                                    |                       |
| Others, please sp      | ecity:                                                                                                    |                                                                                                    |                                                                                                    |                                                                                                    |                       |
|                        |                                                                                                    |                                                                                                    |                                                                                                    |                                                                                                    |                       |
|                        |                                                                                                    |                                                                                                    |                                                                                                    |                                                                                                    |                       |
|                        |                                                                                                    |                                                                                                    |                                                                                                    |                                                                                                    |                       |
|                        | Appeal Penalty  1. Select Nature of Re  You are appeali  Please provide the re  Dormant Compar  No access to doct  Shortage/ Change  Company person  Others, please sp | Appeal Penalty Waiver  1. Select Nature of Request  You are appealing for compos  Please provide the reason(s) for your app  Dormant Company  No access to documents due to inves  Shortage/ Change of accounting staf  Company personnel/ Tax Agent havii  Others, please specify: | Appeal Penalty Waiver  1. Select Nature of Request  2. Enter Details  You are appealing for composition amount wa  Please provide the reason(s) for your appeal.  Please provide the reason(s) for your appeal.  Dormant Company  No access to documents due to investigation  Shortage/ Change of accounting staff  Company personnel/ Tax Agent having medical condition  Others, please specify: | Appeal Penalty Waiver          1. Select Nature of Request       2. Enter Details       3. Select R         You are appealing for composition amount waiver         Please provide the reason(s) for your appeal.         Image: Dormant Company         No access to documents due to investigation         Shortage/ Change of accounting staff         Company personnel/ Tax Agent having medical condition         Others, please specify: | Appeal Penalty Waiver |

- You may be re-directed to "Select Reason(s)" page to provide reasons for your appeal.
- a. Click on the checkbox for the reason(s) of your appeal.

If you have other reasons not specified in the list, please click on the checkbox "**Others, please specify:**" and input your reasons in the textbox.

b. Click on the checkbox to confirm the reason(s) you have provided is true and you are agreeable to the condition.

c. Click on "SUBMIT" button.

|                                                                                                    | (myTax Mail)                                                                              | Letters ·                                                                    | Account + 🕞 Logout                                                                         |
|----------------------------------------------------------------------------------------------------|-------------------------------------------------------------------------------------------|------------------------------------------------------------------------------|--------------------------------------------------------------------------------------------|
| ကြိ Overview Corr                                                                                            | porate Tax + Employers +                                                                  | More +                                                                       |                                                                                            |
| opeal Penalty Wai                                                                                            | ver                                                                                       |                                                                              | a, 🗇 SAVE AS PDF/ PRIM                                                                     |
| ppear energy ner                                                                                             |                                                                                           |                                                                              |                                                                                            |
| 1. Select Nature of Request                                                                                  | 2. Enter Details                                                                          | 3. Select Reason                                                             | (s) A. Result                                                                              |
| date.<br>Name                                                                                                | ABC COMPANY                                                                               | Tax Ref No.                                                                  | 200012345A                                                                                 |
| oate.<br>Name<br>Acknowledgement No.                                                                         | ABC COMPANY<br>425314                                                                     | Tax Ref No.<br>Date/ Time                                                    | 200012345A<br>06 Dec 2023 04:39 PM                                                         |
| aate.<br>Name<br>Acknowledgement No.<br>Tax Type                                                             | ABC COMPANY<br>425314<br>CORPORATE TAX                                                    | Tax Ref No.<br>Date/ Time<br>Nature of Request                               | 200012345A<br>06 Dec 2023 04:39 PM<br>COMPOSITION AMOUNT<br>WAIVER                         |
| aate.<br>Name<br>Acknowledgement No.<br>Tax Type<br>Year of Assessment                                       | ABC COMPANY<br>425314<br>CORPORATE TAX<br>2023                                            | Tax Ref No.<br>Date/ Time<br>Nature of Request<br>Contact No.                | 200012345A<br>06 Dec 2023 04:39 PM<br>COMPOSITION AMOUNT<br>WAIVER<br>91234567             |
| aate.<br>Name<br>Acknowledgement No.<br>Tax Type<br>Year of Assessment<br>Name of Requestor                  | ABC COMPANY<br>425314<br>CORPORATE TAX<br>2023<br>TEST_LESHA WOLFF                        | Tax Ref No.<br>Date/ Time<br>Nature of Request<br>Contact No.<br>Designation | 200012345A<br>06 Dec 2023 04:39 PM<br>COMPOSITION AMOUNT<br>WAIVER<br>91234567<br>DIRECTOR |
| aate.<br>Name<br>Acknowledgement No.<br>Tax Type<br>Year of Assessment<br>Name of Requestor<br>Email Address | ABC COMPANY<br>425314<br>CORPORATE TAX<br>2023<br>TEST_LESHA WOLFF<br>LESHA_WOLFF@ABC.COM | Tax Ref No.<br>Date/ Time<br>Nature of Request<br>Contact No.<br>Designation | 200012345A<br>06 Dec 2023 04:39 PM<br>COMPOSITION AMOUNT<br>WAIVER<br>91234567<br>DIRECTOR |

| Step No. | Action                                                                                                    |
|----------|----------------------------------------------------------------------------------------------------|
| 5.       | The outcome of your appeal and<br>the reason(s) you have provided<br>will be displayed on the " <b>Result</b> "<br>page. |
| a.       | You may proceed to click on:<br>" <b>SAVE AS PDF/ PRINT</b> " button<br>to print the page.                               |
| b.       | " <b>NEW REQUEST</b> " button to make another appeal.                                                                    |
|          | A copy of the Result Page will be                                                                                        |

stored in "Notices/ Letters > Corporate Tax".

# APPEAL FOR WAIVER OF LATE PAYMENT PENALTY

|    | A Singapore Government Agency Website How to identify ~                                                                                                    |  |
|----|----------------------------------------------------------------------------------------------------|--|
|    | RUND BEVENUE<br>ALTHO DETY<br>OF SINGAPORE Q                                                                                                    |  |
|    | ABC COMPANY<br>Tax Ref No. 200012345A Email Us<br>(myTax Mail) • Account • • Logout                                                                                                    |  |
|    | ကြီ Overview Employers + More +                                                                                                    |  |
|    | Appeal Penalty Waiver                                                                                                    |  |
|    | 1. Select Nature of Request     2. Enter Details     3. Result                                                                                                    |  |
|    | CORPORATE TAX a.       LATE PAYMENT PENALTY WAIVER * b.         Important Note         Please ensure that full payment is made before requesting for waiver.         Most people pay their tax by the due date. The minority who do not pay on time would incur a late payment penalty on the tax. We will consider your appeal for a waiver of the late payment penalty if this is your FIRST appeal, you have no other late offences in the last 2 YEARS AND you undertake to pay your tax by the due date in future. |  |
| с. | <ul> <li>Please check the boxes below to indicate you agree to the following:</li> <li>I understand that if this is not the first late payment in the last 2 years, my appeal for penalty waiver will be denied.</li> <li>I understand that future appeals for waiver of late payment penalties (if I am late again in my tax obligations) will be rejected.</li> </ul>                                                                                                    |  |

At "Select Nature of Request" page, Select "CORPORATE TAX" from "Tax Type" dropdown list. Select "LATE PAYMENT PENALTY WAIVER" from "Nature of Request" dropdown

c. Read all the 3 conditions and click on the checkboxes if you agree to the conditions.

d. Click on "**PROCEED**" button.

### <u>Note</u>

list.

Step No. Action

1.

a.

b.

Please ensure that you have been duly authorised by the company or business with **Corppass** > **Corporate Tax (Payment)** before making the appeal.

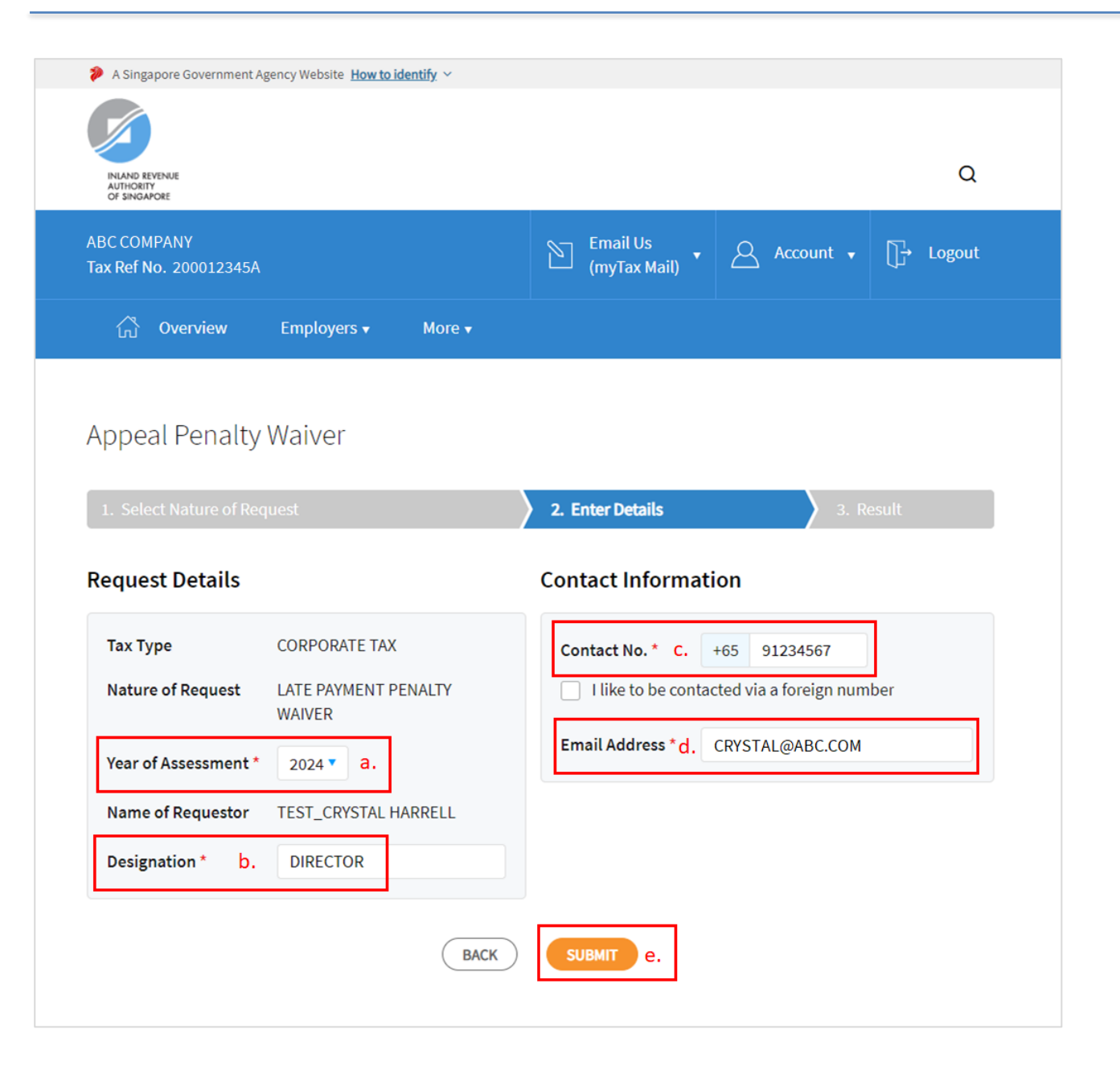

| Step No. | Action                                                                                                    |
|----------|----------------------------------------------------------------------------------------------------|
| 2.       | At " <b>Enter Details</b> " page, please<br>provide the following<br>information:                                                                                               |
| a.       | Select the " <b>Year of Assessment</b> " from the dropdown list.                                                                                                    |
| b.       | Enter your " <b>Designation</b> ".                                                                                                    |
| с.       | Enter your " <b>Contact No.</b> ".                                                                                                    |
|          | If you do not have a local<br>number, click on the checkbox "I<br>like to be contacted via a<br>foreign number" to enter<br>Country Code, Area Code, foreign<br>contact number. |
| d.       | Enter your " <b>Email Address</b> ".                                                                                                    |
| e.       | Click on " <b>SUBMIT</b> " button.                                                                                                    |
|          | <u>Note</u><br>Appeal for waiver of Late<br>Payment Penalty is available for 1                                                                                                  |

back, current and 2 advance Year of Assessment. Current Year of Assessment changes after 30 November.

| A Singapore Government Ag                   | ency Website How to identify ~ |             |                         |                         |   |
|---------------------------------------------|--------------------------------|-------------|-------------------------|-------------------------|---|
| INLAND REVENUE<br>AUTHORITY<br>OF SINGAPORE |                                |             |                         |                         | Q |
|                                             |                                |             |                         |                         |   |
|                                             |                                |             |                         |                         |   |
|                                             |                                |             |                         |                         |   |
|                                             |                                |             |                         |                         |   |
| Appeal Penalty                              | Confirm                        |             |                         |                         |   |
|                                             | Do not close the wind          | dow until y | ou have received the Re | sult page. 3. R         |   |
| Request Details                             | a.                             | CANCEL      | ок b.                   |                         |   |
| Тах Туре                                    | CORPORATE TAX                  |             | Contact No. *           | +65 91234567            |   |
| Nature of Request                           | LATE PAYMENT PENALTY<br>WAIVER |             | I like to be conta      | acted via a foreign num |   |
| Year of Assessment *                        | 2024 🔻                         |             | Email Address *         | CRYSTAL@ABC.COM         |   |
| Name of Requestor                           | TEST_CRYSTAL HARRELL           |             |                         |                         |   |
| Designation *                               | DIRECTOR                       |             |                         |                         |   |

- 3. Click on
- a. "CANCEL" button to make amendments to the details entered at "Enter Details" page.
- b. "**OK**" button once you have confirmed the details entered are correct.

| RIAND REVENUE<br>AUTHORITY<br>OF SINGAFORE                                                                                                    |                                                                                                    |                                                                                                    | c                                                                                                    |
|----------------------------------------------------------------------------------------------------|----------------------------------------------------------------------------------------------------|----------------------------------------------------------------------------------------------------|----------------------------------------------------------------------------------------------------|
| ABC COMPANY<br>Tax Ref No. 200012345A                                                                                                    | Z                                                                                                    | Email Us<br>(myTax Mail)                                                                                                    | Account 		 ☐→ Logo                                                                                                    |
| ြို Overview Emp                                                                                                    | loyers • More •                                                                                                    |                                                                                                    |                                                                                                    |
| Appeal Penalty Waiv                                                                                                    | /er                                                                                                    |                                                                                                    | a. 🖶 Save as PDF/ PR                                                                                                    |
| 1. Select Nature of Request                                                                                                    | 2. 1                                                                                                    | Enter Details                                                                                                    | 3. Result                                                                                                    |
| Result 1) You agreed to pay your tax 2) You understood that future will be rejected.                                                                                                    | <b>on time in future; and</b><br>e appeals for waiver of late payment                                                                                                    | penalties (if you are late                                                                                                    | e again in your tax obligations)                                                                                                    |
| Result 1) You agreed to pay your tax 2) You understood that future will be rejected. Your request for waiver of the check your account balance waive                                                                                                    | on time in future; and<br>e appeals for waiver of late payment<br>2 5% late payment penalty for the Ye<br>ria "View Account Summary" within                                                                           | penalties (if you are late<br><b>ar of Assessment 2024 h</b><br>3 working days.                                                                         | e again in your tax obligations)<br>has been approved. You may                                                                                                    |
| Result 1) You agreed to pay your tax 2) You understood that future will be rejected. Your request for waiver of the check your account balance v Name Acknowledgement No.                                                                                                    | on time in future; and<br>e appeals for waiver of late payment<br>e 5% late payment penalty for the Ye<br>via "View Account Summary" within<br>ABC COMPANY<br>250768                                                  | penalties (if you are late<br><b>ar of Assessment 2024 f</b><br>3 working days.<br><b>Tax Ref No.</b><br>Date/ Time                                     | e again in your tax obligations)<br><b>nas been approved.</b> You may<br>200012345A<br>28 Mar 2023 02:38 AM                                                       |
| Result         1) You agreed to pay your tax         2) You understood that future         will be rejected.         Your request for waiver of the         check your account balance w         Name         Acknowledgement No.         Tax Type                                                         | on time in future; and<br>e appeals for waiver of late payment<br>2 5% late payment penalty for the Ye<br>ria "View Account Summary" within<br>ABC COMPANY<br>250768<br>CORPORATE TAX                                 | penalties (if you are late<br>ar of Assessment 2024 F<br>3 working days.<br>Tax Ref No.<br>Date/ Time<br>Nature of Reques                               | e again in your tax obligations)<br>has been approved. You may<br>200012345A<br>28 Mar 2023 02:38 AM<br>st LATE PAYMENT PENALTY<br>WAIVER                         |
| Result         1) You agreed to pay your tax         2) You understood that future         will be rejected.         Your request for waiver of the         check your account balance w         Name         Acknowledgement No.         Tax Type         Year of Assessment                              | on time in future; and<br>e appeals for waiver of late payment<br>25% late payment penalty for the Ye<br>via "View Account Summary" within<br>ABC COMPANY<br>250768<br>CORPORATE TAX<br>2024                          | penalties (if you are late<br>ar of Assessment 2024 h<br>3 working days.<br>Tax Ref No.<br>Date/ Time<br>Nature of Reques<br>Contact No.                | e again in your tax obligations)<br>has been approved. You may<br>200012345A<br>28 Mar 2023 02:38 AM<br>st LATE PAYMENT PENALTY<br>WAIVER<br>91234567             |
| Result         1) You agreed to pay your tax         2) You understood that future         will be rejected.         Your request for waiver of the         check your account balance will         Name         Acknowledgement No.         Tax Type         Year of Assessment         Name of Requestor | on time in future; and<br>e appeals for waiver of late payment<br>2 5% late payment penalty for the Ye<br>via "View Account Summary" within<br>ABC COMPANY<br>250768<br>CORPORATE TAX<br>2024<br>TEST_CRYSTAL HARRELL | penalties (if you are late<br>ar of Assessment 2024 h<br>3 working days.<br>Tax Ref No.<br>Date/ Time<br>Nature of Reques<br>Contact No.<br>Designation | e again in your tax obligations)<br>has been approved. You may<br>200012345A<br>28 Mar 2023 02:38 AM<br>tt LATE PAYMENT PENALTY<br>WAIVER<br>91234567<br>DIRECTOR |

| Step No. | Action                                                                                    |
|----------|-------------------------------------------------------------------------------------------|
| 4.       | The outcome of your appeal will be displayed on the " <b>Result</b> " page.               |
| a.       | You may proceed to click on<br>" <b>SAVE AS PDF/ PRINT</b> " button<br>to print the page. |
| b.       | " <b>NEW REQUEST</b> " button to make another appeal.                                     |
|          | A copy of the Result page will be stored in " <b>Notices/ Letters →</b> Corporate Tax".   |

Published by Inland Revenue Authority of Singapore

Published on 26 Aug 2024

The information provided is intended for better general understanding and is not intended to comprehensively address all possible issues that may arise. The contents are correct as at 26082024 and are provided on an "as is" basis without warranties of any kind. IRAS shall not be liable for any damages, expenses, costs or loss of any kind however caused as a result of, or in connection with your use of this user guide.

While every effort has been made to ensure that the above information is consistent with existing policies and practice, should there be any changes, IRAS reserves the right to vary its position accordingly.

© Inland Revenue Authority of Singapore